# Vývoj aplikácií pre Lotus Domino/Notes / 8. časť

#### Siedma požiadavka

Z predchádzajúcej časti seriálu máme hotové grafické navigačné rozhranie *DMS* (vzorovú verziu aplikácie nájdete na stránkach **www.edevelop***ment.sk*, sekcia *Aktuálne*). Tí, ktorí ste sa zapojili do súťaže (vyhodnotenie súťaže a zadanie nového kola uvádzame na inom mieste), máte dokonca aj používateľské profily a iné "fintičky", my však budeme pokračovať v našej štandardnej seriálovej aplikácii. Používatelia začali oceňovať prehľadnosť evidencie dokumentov, no zároveň im zišla na um myšlienka "zbierať" pripomienky k dokumentom, teda:

- Chceme, aby sa v dokumente zobrazilo tlačidlo Nový komentár (len pre určitých používateľov), ktorým sa bude vytvárať pripomienka – komentár k danému dokumentu.
- V komentári nech je možnosť vybrať dôležitosť (normálny, dôležitý, urgentný).
- Zoznam komentárov nech sa zobrazuje priamo v dokumente, pričom dôležitosť má vyjadrovať ikonka a farba riadka s komentárom.

#### Analýza požiadavky

Z programátorského hľadiska zodpovedajú požiadavke nasledujúce kroky:

- 1. Vytvorenie formulára *formComment*, ktorý si bude do poľa *Parent-DocID* prenášať hodnotu *DocID* z dokumentu *formDocument*.
- 2. Doplnenie roly *CreateComments* do ACL. K role budú priradení používatelia, ktorí môžu vytvárať komentáre.
- Vytvorenie akcie tlačidla "Nový komentár", umiestneného do formulára formDocument. Tlačidlo sa bude zobrazovať len pre používateľov s rolou CreateComments.
- 4. Vytvorenie pohľadu *viewCommentByParentDocID*, v ktorom budú komentáre:
  - a) kategorizované podľa poľa ParentDocID,
  - b) farebne a ikonkou rozlíšené podľa dôležitosti.
- 5. Vloženie pohľadu viewCommentByParenDocID do formulára form-Comments voľbou zobrazovania jednej kategórie (Single Categories). Vybraná kategória sa bude zhodovať s obsahom poľa DocID, takže bude zobrazovať len komentáre, vytvorené k danému dokumentu.

#### 1. krok: Vytvorenie formulára formComment

Aby sme si ušetrili formátovanie, doplňovanie polí a akcií, vytvoríme tento formulár ako kópiu *formDocument*:

- Otvoríme *DMS* v DD a zvolíme prehľad formulárov
- Označíme formDocument a skopírujme na clipboad (Ctrl C)
- Obsah clipboardu vložíme (Ctrl V), čím sa vytvorí kópia formulára s názvom Copy of formDocument
- Dvojklikom otvoríme formulár a urobíme tieto úpravy:
  - Upravíme nadpis na Komentár
  - Zvolíme vlastnosť formulára Formulas inherit values...
  - Návestia a polia upravíme podľa tabuľky:

| Návestie         | Názov poľa  | Typ poľa | Formula                                                                   |
|------------------|-------------|----------|---------------------------------------------------------------------------|
| ParentDocID      | ParentDocID | T; CwC   | DocID                                                                     |
| Hlavná myšlienka | Subject     | T; E     | Default Value: "Komentár k \""+<br>Subject+"\""                           |
| Dôležitosť       | Importance  | Radio; E | Default Value: "1"<br>Choices: Normálna   1<br>Vysoká   2<br>Urgentná   3 |
| Obsah            | Body        | RT; E    | -                                                                         |
| Autor:           | DocAuthor   | T; CwC   | @Username                                                                 |
| Vytvorené:       | DocCreated  | DT; CwC  | @Created                                                                  |
| ID:              | DocID       | T; CwC   | @Text(@DocumentUniqueID)                                                  |

#### Upozornenie:

- Pole ParentDocID je skryté (nezobrazuje sa).
- Vlastnosti poľa Importance sú zobrazené na obr. 1.

#### Prax: Vytvorte formulár podľa uvedeného postupu (obr. č. 1).

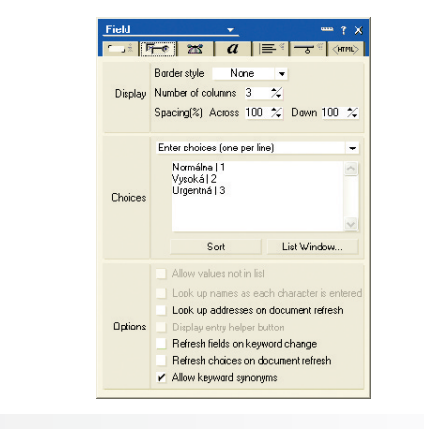

#### Obr. č. 1

#### 2. krok: DopInenie roly CreateComments

Doplnenie roly prebieha takto:

- Otvoríme Access Control List databázy pomocou menu File Database – Access Control...
- Prepneme sa na sekciu Roles.
- Zvolíme tlačidlo Add a zapíšeme názov roly: CreateComments.
- Po potvrdení sa prepneme na záložku Basics a všimneme si, že v okienku s rolami sa ponúka nami doplnená rola. Označíme ju pre používateľov, ktorí majú mať možnosť tvoriť komentáre.

**Tip:** Ak pracujete na lokálnej databáze, na záložke Advanced zvoľte Enforce a consistent ACL..., pretože inak budú nastavenia ACL (a aj rola) ignorované.

**Prax:** Vytvorte rolu a priraďte k nej používateľov. Všimnite si, že všetky zmeny v ACL sa evidujú v sekcii ACL Log.

## **3.** krok: Doplnenie tlačidla Nový komentár do formulára formDocument

Keďže zatiaľ nie je vo formulári *formDocument* tlačidlo na vytváranie komentára, doplníme ho nasledujúcim spôsobom:

- Otvoríme formulár formDocument v DD.
- Vytvoríme nové tlačidlo pod tabuľkou s poľami a nazveme ho Nový komentár.
- Ako formulu zvolíme: @Command([Compose];"formComment")
- Vo vlastnostiach tlačidla zobrazíme "hide-when" podmienku a zapíšeme podmienku, ktorá zobrazí tlačidlo len používateľom s príslušnou rolou: !@Contains(@UserRoles;"[CreateComment]")
- Formulár uložíme a zatvoríme.

**Prax:** Upravte formulár formDocument podľa uvedeného opisu. Overte, že tlačidlo sa zobrazuje len používateľom s rolou CreateComments. Vyskúšajte si vytvorenie niekoľkých komentárov k dokumentom.

#### 4. krok: Vytvorenie pohľadu viewCommentsByParentID

Skrytý pohľad, v ktorom budú zobrazené len komentáre, kategorizované podľa ParentDocID, vytvoríme takto:

- V DD vytvoríme nový pohľad a zvolíme:
  - Názov: (viewCommentsByParentDocID)
  - Copy style from: Blank -
  - Selection: Form="formComment"
- Zvolíme Save and Customize.
- V zobrazenom dizajne pohľadu doplníme tieto stĺpce:
  - 1. stĺpec: Kategorizovaný stĺpec s hodnotou ParentDocID

55

### CODEWARE

- 2. stĺpec: Stĺpec s atribútom "Use values as color" a vzorcom: cierne:="000000"; cervene:="FF0000"; modre:="0000FF"; biele:="FFFFFF": sive:="F0F0F0": @If(Importance="2";sive:modre;Importance="3";sive:cervene; biele:cierne)
- 3. stĺpec: Stĺpec s atribútom "Display values as icons" a vzorcom: @If(Importance="2";100;Importance="3";98;0)
- 4. stĺpec: Vzostupne usporiadaný stĺpec s jednoduchou funkciou CreationDate
- 5. stĺpec: Stĺpec s jednoduchou funkciou Authors
- 6. stĺpec: Stĺpec s hodnotou Subject
- Pohľad uložíme.

Prax: Vytvorte pohľad a overte, že sa v ňom zobrazujú vytvorené komentáre. Všimnite si, že pri rozlične dôležitých komentároch sa mení farba i označenie piktogramom.

#### 5. krok: Vloženie pohľadu viewCommentsByParentDocID do formDocument

Posledný krok nám zabezpečí zobrazenie komentárov v kontexte dokumentu. Postupujeme takto:

- Otvoríme formulár formDocument v DD.
- Kurzorom zrolujeme od tlačidla na tvorbu komentára a zvolíme menu Create-Embedded element-View...
- Vyberieme pohľad (*viewCommentsByParentDocID*).
- Vo vlastnosti Show Single category pohľadu uvedieme: DocID.
- Upravíme možnosti zobrazenia pohľadu podľa obr. 2.

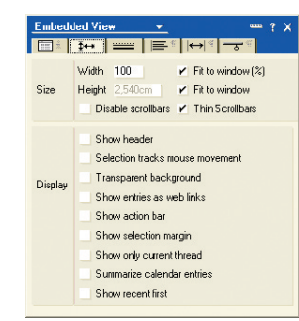

#### Obr. č. 2

Formulár uložíme a zatvoríme.

Prax: Upravte formulár formDocument podľa uvedeného opisu. Overte, že pre jednotlivé dokumenty sa zobrazujú len im prislúchajúce komentáre.

#### Sumarizácia...

Naša aplikácia sa stala výrazne intuitívnejšou - v príslušnom kontexte (dokumente) zobrazuje len priamo súvisiace informácie (komentáre). A nezabudnite si všimnúť posledné kolo našej súťaže, hrá sa o veľmi zaujímavé ceny...

Tip: Túto verziu aplikácie si možno stiahnuť na www.edevelopment.sk, sekcia Aktuálne.

#### Vyhodnotenie súťaže č. 2

#### k seriálu Vývoj aplikácií pre Lotus Notes

V 2. kole súťaže vyhrávajú títo súťažiaci:

- Maroš Zsolnai. Bratislava: 1 GB kľúč USB
- Erik Mateiov, Topoľčany, Ďalekohľad 8 × 45
- · Tibor Gálik. Košice: Tričko Lotus
- Radovan Žigraj, Michalovce: MEGAPREDPLATNÉ: PC REVUE, DIGI REVUE, **INFOWARE**

Všetkým účastníkom ďakujeme za ich súťažné príspevky.

#### Súťaž č. 3 k seriálu Vývoj aplikácií pre Lotus Notes

| Zadanie:  | <ol> <li>Vytvorte v aplikácii DMS nasledujúcu funkčnosť:</li> <li>Do používatelských parametrov doplinte možnosť priradiť trom vybraným kategóriám dokumentov rozličné farebné kombinácie (pozadie, písmo), ktorými sa budú pre daného používatela zobrazovať v pohľade.</li> <li>Doplinte do dokumentu príznak pre dôvernosť (checkbox). Ak budé takto označený dokument, nech no nemožno tlačíť a kopirovať do clipboardu.</li> <li>Doplinte kontrolu, ktorá upozomí používatela v situácii, ak sa snaží vytvárať komentár k dokumentu, ku ktorému sa už vyjadroval. Ak však potvrdí svoj zámer, nech mu umožní vytvoríť komentár.</li> <li>Doplinte kontrolu, ktorá zabráni používateľovi uložiť dokument väčší ako 1 MB.</li> <li>Doplinte kontrolu, ktorá zabráni používateľa v situácii, ak sa snaží ukladať dokument s názovn, ktorý už existuje v databáze. Ak však potvrdí svoj zámer, nech mu ho umožní uložiť.</li> </ol> |  |  |
|-----------|----------------------------------------------------------------------------------------------------|--|--|
| Kritériá: | <ul> <li>Spinenie zadania</li> <li>Zrozumiteľnosť a používateľský komfort</li> <li>Originalita a kreativita návrhu</li> </ul>                                                                                                    |  |  |
| Ceny:     | LCD monitor     Lovecký nôž     Fleese jacket     Ďalekohľad 8 × 45     I GB kľúč USB     Tričko Lotus     MEGAPREDPLATNÉ: PC REVUE, DIGI REVUE, INFOWARE                                                                                                    |  |  |

Súťažné aplikácie posielajte do 10. septembra 2006 na e-mailovú adresu uhlar@edevelopment.sk. Vyhodnotenie súťaže bude publikované v poslednej časti seriálu (INFOWARE č. 10/2006).

MIROSLAV UHLÁR, eDevelopment, s, r, o,

Autor pracuje v spoločnosti eDevelopment (www.edevelopment.sk) ako softvérový architekt a dizajnér systémov pre podporu knowledge management a collaboration procesov. Je členom Association of Knowledge, redaktorom e-zine Svet Notes a držiteľom certifikátu IBM Certified Advanced Application Developer. Prípadné otázky môžete posielať na adresu uhlar@edevelo ent.sk

#### Linux jdi do toho

Kniha je určená predovšetkým pre čitateľov, ktorí už vedia pracovať s počítačom naiskôr s operačným svstémom Windows - a chcú rýchlo začať pracovať v Linuxe. V prvých kapitolách vysvetlí, čo ie to vlastne Linux, poradí s výberom distribúcie a prevedie ich inštaláciou systému. Podrobne opíše dve hlavné grafické používateľské prostredia v Linuxe. KDE a GNOME. Stručneišie kniha preberá i pokročilejšie témy:

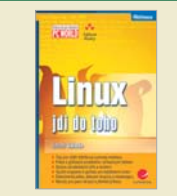

prácu v príkazovom riadku, regulárne výrazy a písanie skriptov.

Autor: Janet Valade Vydavateľ: GRADA Publishing Distribútor: www.grada.cz Počet strán: 280 456 Sk Cena:

### Knižné novinky

#### Bezdrátové sítě Wi-Fi v rekordním čase

Či už používate počítač na cestách a potrebujete sa pripojiť k internetu alebo k inej sieti, či máte doma viac počítačov a nechcete sa už obťažovať káblami pri ich vzájomnom prepojovaní, presne pre vás sú tu bezdrôtové siete a táto názorná a jednoduchá príručka, pomocou ktorej objavíte svet netušených možností - od potrebného hardvéru a tipov na výber až po

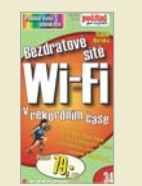

návody na prepojenie a možnosti nastavenia

Autor. Radek Horský Vydavateľ: **GRADA** Publishing Distribútor: www.grada.cz Počet strán: 84 Cena: 119 Sk

Objednávky: grada@grada.sk, tel.:+420 220 386 511

#### Jazyky C a C++ klad jednoduchého pro-

preklade.

bom opisu jazykov C

a C++ a so základ-

nými stavebnými prv-

kami, ako je množina

znakov, identifikátory,

kľúčové slová

atd. Nasledu-

júce kapitoly

opisujú

základné

Táto kniha je referenčná príručka programovacích jazykov C a C++ podľa platných štandardov. V prvom diele sú informácie o týchto dvoch krásnych programovacích jazykoch. Druhý diel bude obsahovať prehľad ich štandardných knižníc. V úvode nájdete niekoľko slov o histórii týchto jazykov a o ich medzinárodných štandardoch. V prvei kapitole sa nachádza prí-

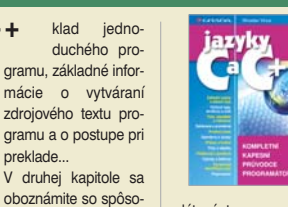

dátové typy, používateľom definované neobjektové typy, výrazy, príkazy, operátory atď.

| Autor:       | Miroslav Virius         |
|--------------|-------------------------|
| Vydavateľ:   | <b>GRADA</b> Publishing |
| Distribútor: | www.grada.cz            |
| Počet strán: | 520                     |
| Cena:        | 546 Sk                  |

56 INFOWARE

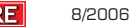

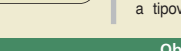